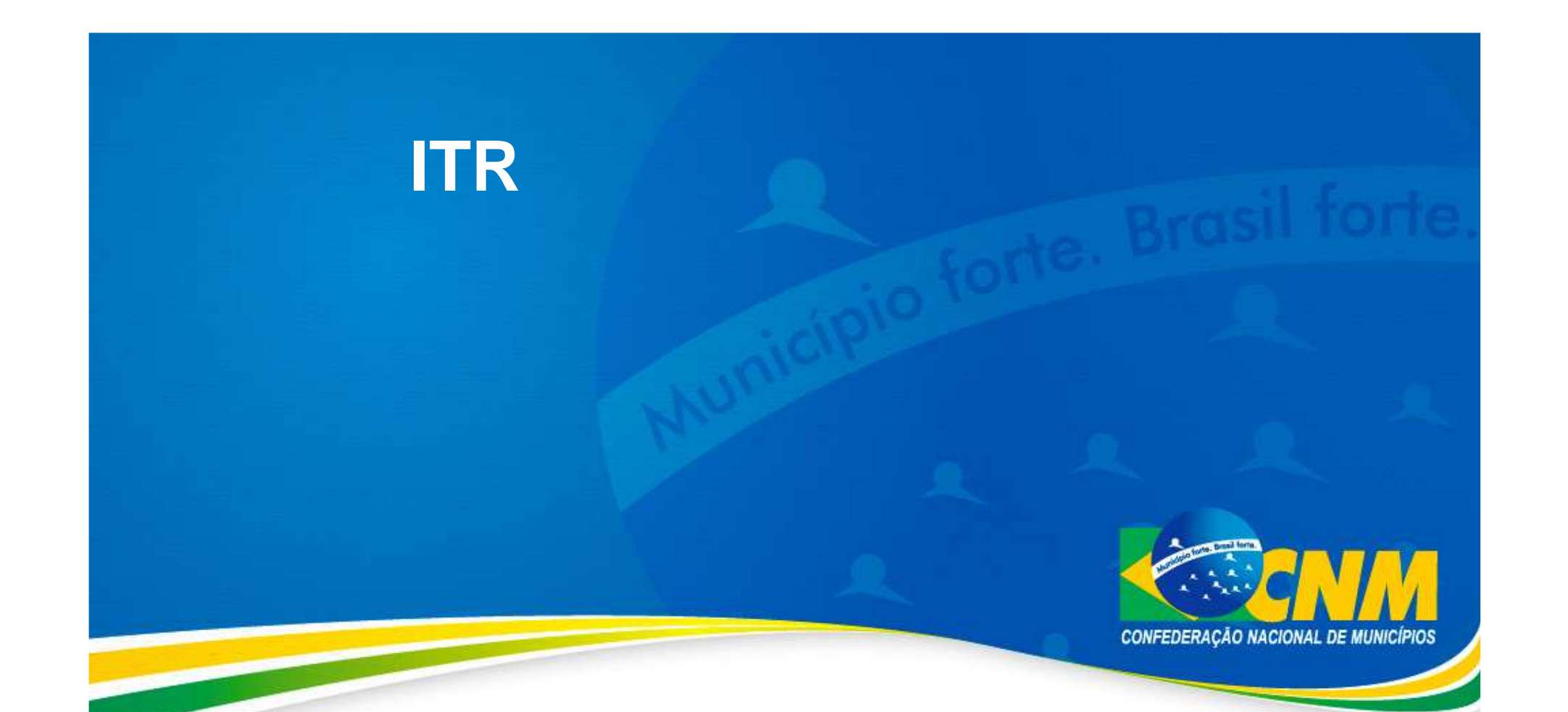

## Programa Omissos DITR para Municípios Conveniados

Passo a Passo

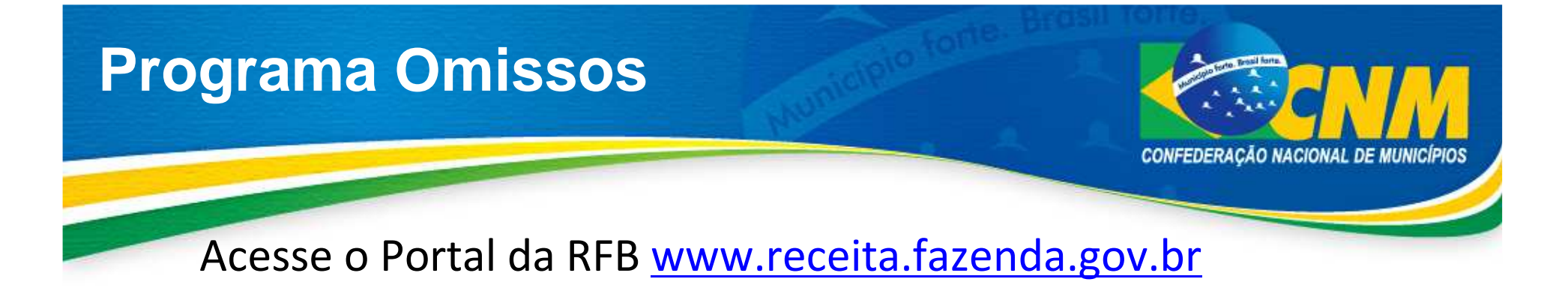

| CIDADÃO<br>Serviços e informações para l                                                     | Passoa Física                                                                                                 | EMI<br>Serviços e informaç                                                                           | PRESA<br>jões para Pessoa Juridica                                                                                          | ADUANA E<br>Serviços e ini<br>exporta                           | COMÉRCIO EXTERIOR<br>formações sobre importação,<br>ção, viagens ao exterior |
|----------------------------------------------------------------------------------------------|----------------------------------------------------------------------------------------------------|----------------------------------------------------------------------------------------------------|----------------------------------------------------------------------------------------------------|-----------------------------------------------------------------|------------------------------------------------------------------------------|
| Legislação 🤿                                                                                 |                                                                                                    |                                                                                                    | Onde Encontro                                                                                                    | - A+                                                            | Serviços mais Procurados                                                     |
| istituição                                                                                   | -                                                                                                    |                                                                                                    | Maré Vermelha: Receita anunc                                                                                                | cia maior operação                                              | Restituição IRPF                                                             |
| ala de Imprensa                                                                              | - Albert                                                                                                    | Caller .                                                                                             | contra fraudes aduaneiras da                                                                                                | história                                                        |                                                                              |
| erguntas e Respostas                                                                         | 124                                                                                                    | And the second                                                                                       | Receita Federal realiza a maio                                                                                              | r retenção de bagagem                                           | CPF                                                                          |
| ownload de Programas 🖉                                                                       | Receita Federal                                                                                               | and their                                                                                            | da história em Viracopos                                                                                                    |                                                                 | Certidões                                                                    |
| ormulários                                                                                   | - s1267                                                                                                    | Alleria                                                                                              | Receita lança vídeo explicativo                                                                                             | o para facilitar                                                |                                                                              |
| ditais Eletrônicos                                                                           | Apreensão de U\$ 1 mil<br>joias, produtos médicos                                                             | hão inclui eletrônicos,<br>e até anabolizantes                                                       | atendimento ao contribuinte                                                                                                 | -                                                               | Pagamentos                                                                   |
| genda Tributária                                                                             |                                                                                                    |                                                                                                    |                                                                                                    | Clique                                                          | eme-CAC                                                                      |
| Março 2012                                                                                   | Consulte sua<br>Domicílio Trib                                                                                | Caixa Postal Elet<br>utário Eletrônico                                                               | rónica no Portal e-CA                                                                                                    | AC e <del>opte pelo</del>                                       |                                                                              |
| D S T Q Q S S<br>01 02 03                                                                    |                                                                                                    | O serviço da Caixa Pos                                                                               | tal está disponível a todos o                                                                                               | s contribuintes e,                                              | Extrato da DIRPF                                                             |
| 04 05 06 07 08 09 10<br>11 12 13 14 15 16 17<br>18 19 20 21 22 23 24<br>25 26 27 28 29 30 31 | CENTRO VIRTUAL<br>DE ATENCIHENTO                                                                              | através dele, a RFB po<br>restituição/ressarcime<br>contribuintes obrigado<br>vantagens de aderir ao | derá enviar mensagens info<br>nto, além de avisos de cobra<br>s à entrega da DCTF. Conhe<br>i Domicílio Tributário Eletrôni | rmativas sobre<br>nça mensais para<br>ça também as<br>co (DTE). | Pesquisa de Situação<br>Fiscal                                               |
| Diário<br>≽ Mais detalhes                                                                    |                                                                                                    |                                                                                                    |                                                                                                    |                                                                 | CCC Serviços com Código                                                      |
| axa de Juros Selic                                                                           | Outros Destaque                                                                                               | s                                                                                                    | Noticias                                                                                                    |                                                                 | de Acesso ou Certificação Digital                                            |
| ez/2011: 0,91%<br>an/2012: 0,89%<br>ev/2012: 0,75%<br>lais detailes                          | <ul> <li>Restituição do IRPF 2012: Prioridade para<br/>receber</li> <li>Leilões Eletrônicos da RFB</li> </ul> |                                                                                                    | Operação Maré Vermelha: Receita<br>apreende mais de US\$ 42 mil em bagagem<br>irregular no Galeão                           |                                                                 | Portais de Serviços                                                          |

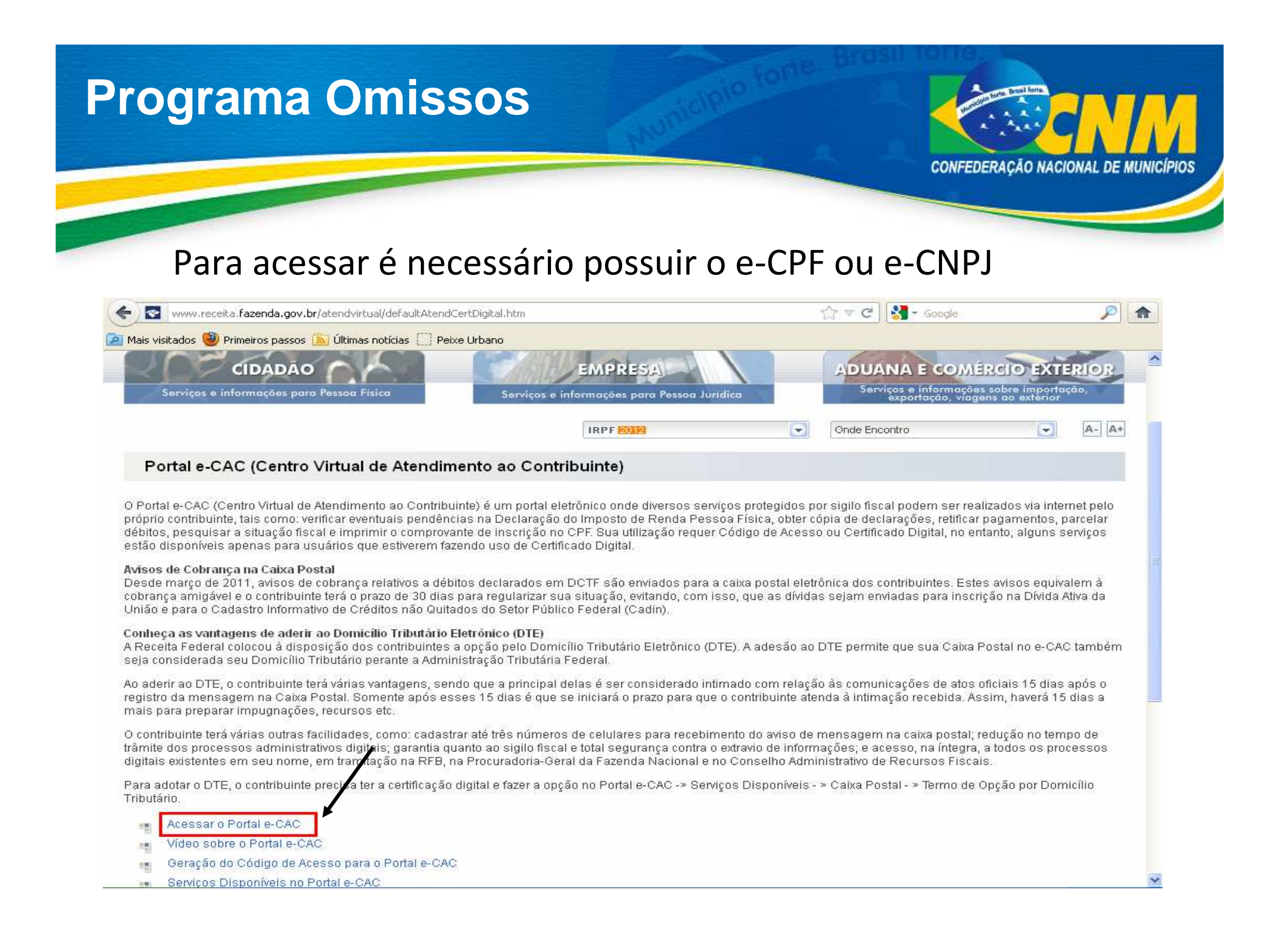

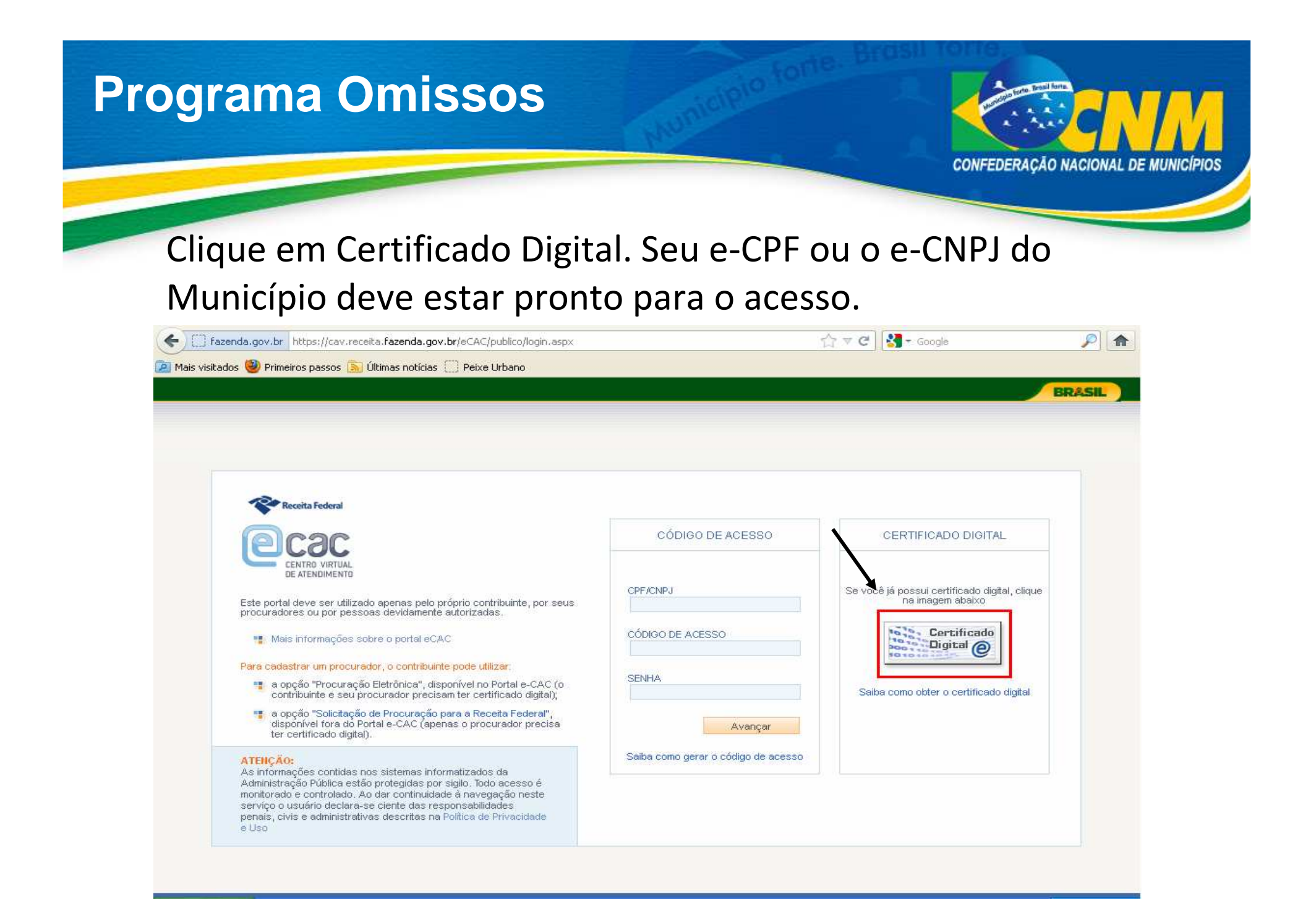

| Prog | rama (                            | Omissos                                                                                                    | CONFEDERA                                                                       | CÃO NACIONAL DE MUNICÍPIOS |
|------|-----------------------------------|----------------------------------------------------------------------------------------------------|---------------------------------------------------------------------------------|----------------------------|
|      | Colocam<br>certificaç<br>opções e | os um exemplo em que c<br>ções e-CPF e e-CNPJ cliqu<br>depois em "OK"                                                                                                    | o ente possui as di<br>e em uma das dua                                         | uas<br>as                  |
|      | Escolha<br>Identific              | An certificado digital<br>ação<br>O site que você deseja exibir req<br>Escolha um certificado.<br>Nome<br>Prefeitura Municipal de xxxxxxxxxxx<br>João xxxxxxxxxxxxxxxxxxxxxxxxxxxxxxxxxxx | uer identificação.<br>Emissor<br>Autoridade Certificad<br>Autoridade Certificad |                            |
|      |                                   | Mais informações                                                                                                    | OK Canc                                                                         | elar                       |

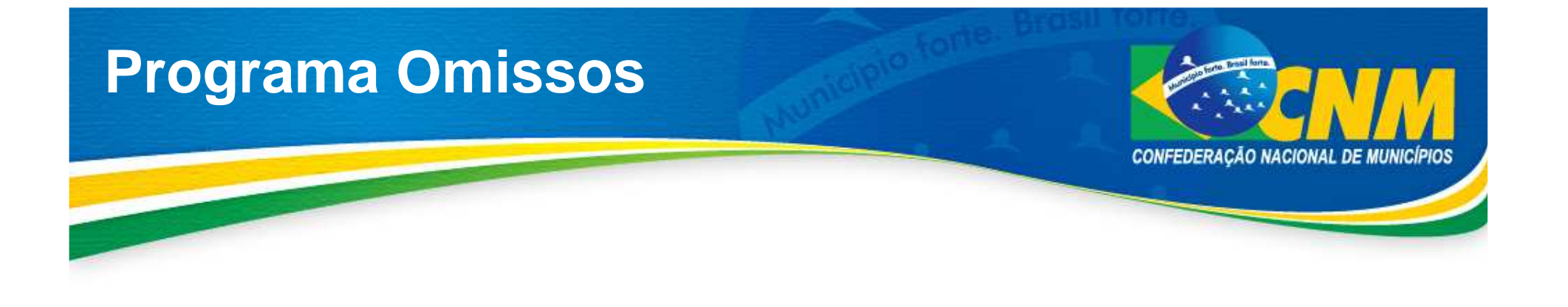

# No caso anterior você optou pelo certificado <u>e-CPF</u>.

## Alerta: Somente será possível acessar com o e-CPF do responsável legal - <u>Prefeito</u>

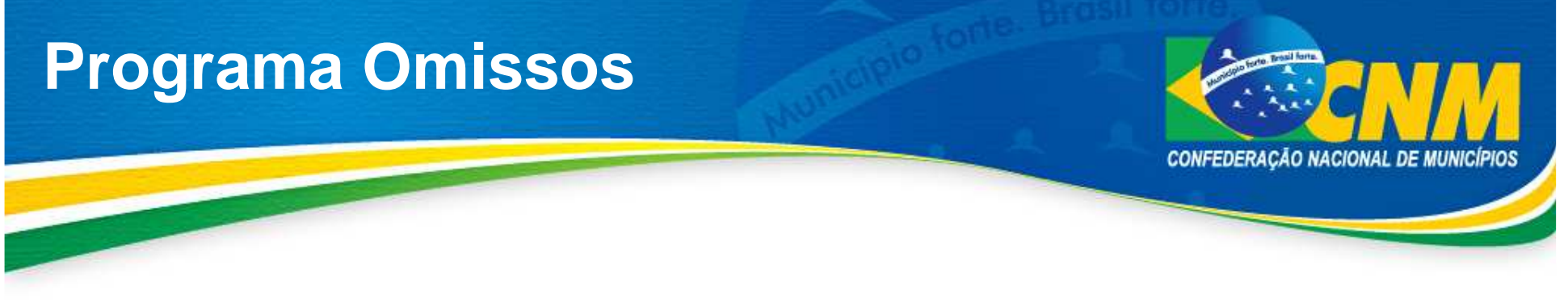

#### Coloque a senha

| Smart Card      |                   |
|-----------------|-------------------|
| Por favor, info | orme o código PIN |
| ΟΚ              | Cancelar          |

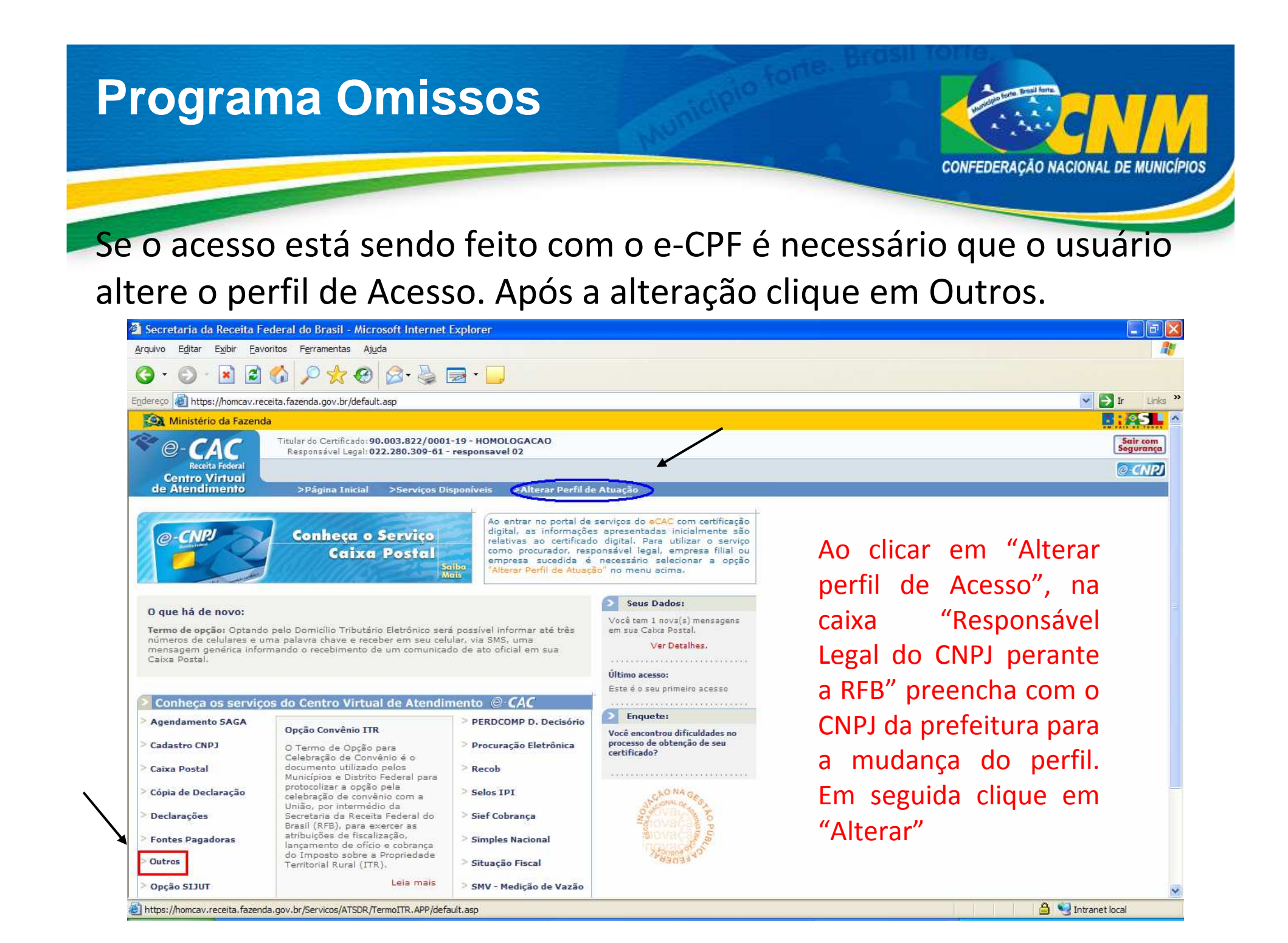

### **Programa Omissos**

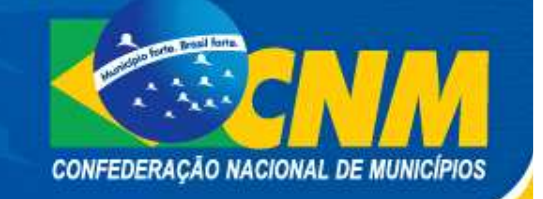

#### Caso o acesso seja pelo e-CNPJ (ou após a alteração do perfil) clique na opção "Outros" em seguida "Opção Convênio ITR – Municípios"

| 🚰 Secretaria da Receita Fed                                                                                              | eral do Brasil - Microsoft Internet I                                                                                       | Explorer                                                                                                    |                                                                                                    |                       |
|----------------------------------------------------------------------------------------------------|----------------------------------------------------------------------------------------------------|----------------------------------------------------------------------------------------------------|----------------------------------------------------------------------------------------------------|-----------------------|
| <u>Arquivo Editar Exibir Eavorit</u>                                                                                     | tos F <u>e</u> rramentas Aj <u>u</u> da                                                                                     |                                                                                                    |                                                                                                    | <u></u>               |
| 3 · 0 · 🖻 🖻 📢                                                                                                    | 🏠 🔎 🌟 🥹 🙆                                                                                                    | <b>-</b>                                                                                                    |                                                                                                    |                       |
| Endereço 🙋 https://homcav.receit                                                                                         | ta.fazenda.gov.br/default.asp                                                                                               |                                                                                                    |                                                                                                    | V 🔁 Ir Links 🎽        |
| Ministério da Fazenda                                                                                                    |                                                                                                    |                                                                                                    |                                                                                                    |                       |
| · CAC                                                                                                    | Titular do Certíficado:<br>Responsável Legal:                                                                               |                                                                                                    |                                                                                                    | Sair com<br>Segurança |
| Receita Federal                                                                                                    |                                                                                                    |                                                                                                    |                                                                                                    | @ CNPJ                |
| de Atendimento                                                                                                    | >Página Inicial >Serviços Dis                                                                                               | poníveis >Alterar Perfil de                                                                                                    | e Atuação                                                                                                    |                       |
| C-CNR                                                                                                    | Conheça o Serviço<br>Caixa Postal                                                                                           | Ao entrar no portal de<br>digital, as informaçõe<br>relativas ao certificad<br>como procurador, resp<br>empresa sucedida é<br>"Alterar Perfil de Atuaçi | serviços do eCAC com certificação<br>s apresentadas inicialmente são<br>o digital. Para utilizar o serviço<br>ponsável legal, empresa filial ou<br>necessário selecionar a opção<br>ão" no menu acima. |                       |
| O que há de novo:<br>Termo de opção: Optando p<br>números de celulares e um<br>mensagem genérica inform<br>Caixa Postal. | elo Domicílio Tributário Eletrônico será<br>a palavra chave e receber em seu celu<br>ando o recebimento de um comunicad     | possível informar até três<br>lar, via SMS, uma<br>o de ato ofícial em sua                                                                              | Seus Dados:<br>Você tem 1 nova(s) mensagens<br>em sua Caixa Postal.<br>Ver Detalhes.<br>Último acesso:                                                                                                 |                       |
| Conheca os servicos                                                                                                    | do Centro Virtual de Atendin                                                                                                | nento @ CAC                                                                                                    | Este e o seu primeiro acesso                                                                                                    |                       |
| > Agendamento SAGA                                                                                                    | Opção Convênio ITR                                                                                                    | > PERDCOMP D. Decisório                                                                                                    | Enquete:                                                                                                    |                       |
| > Cadastro CNPJ                                                                                                    | O Termo de Opção para                                                                                                    | > Procuração Eletrônica                                                                                                    | processo de obtenção de seu<br>certificado?                                                                                                    |                       |
| > Caixa Postal                                                                                                    | documento utilizado pelos                                                                                                   | Recob                                                                                                    |                                                                                                    |                       |
| > Cópia de Declaração                                                                                                    | Municipios e Distrito Federal para<br>protocolizar a opção pela<br>celebração de convênio com a<br>União, por intermédio da | > Selos IPI                                                                                                    | St John Ce On                                                                                                    | _                     |
| > Declarações                                                                                                    | Secretaria da Receita Federal do<br>Brasil (RFB), para exercer as                                                           | > Sief Cobrança                                                                                                    | Siovação -                                                                                                    |                       |
| Outros                                                                                                    | atribuições de fiscalização,<br>lancamento de ofício e cobrança                                                             | Simples Nacional                                                                                                    | NOVACA S                                                                                                    |                       |
| > Opção Convênio ITR -                                                                                                   | do Imposto sobre a Propriedade<br>Territorial Rural (ITR).                                                                  | > Situação Fiscal                                                                                                    | Standard C                                                                                                    |                       |
| > Opção SIJUT                                                                                                    | Leia mais                                                                                                    | > SMV - Medição de Vazão                                                                                                    |                                                                                                    |                       |
| https://homcav.receita.fazenda.                                                                                          | gov.br/Servicos/ATSDR/TermoITR.APP/defa                                                                                     | ult.asp                                                                                                    |                                                                                                    | 🔒 🧐 Intranet local    |

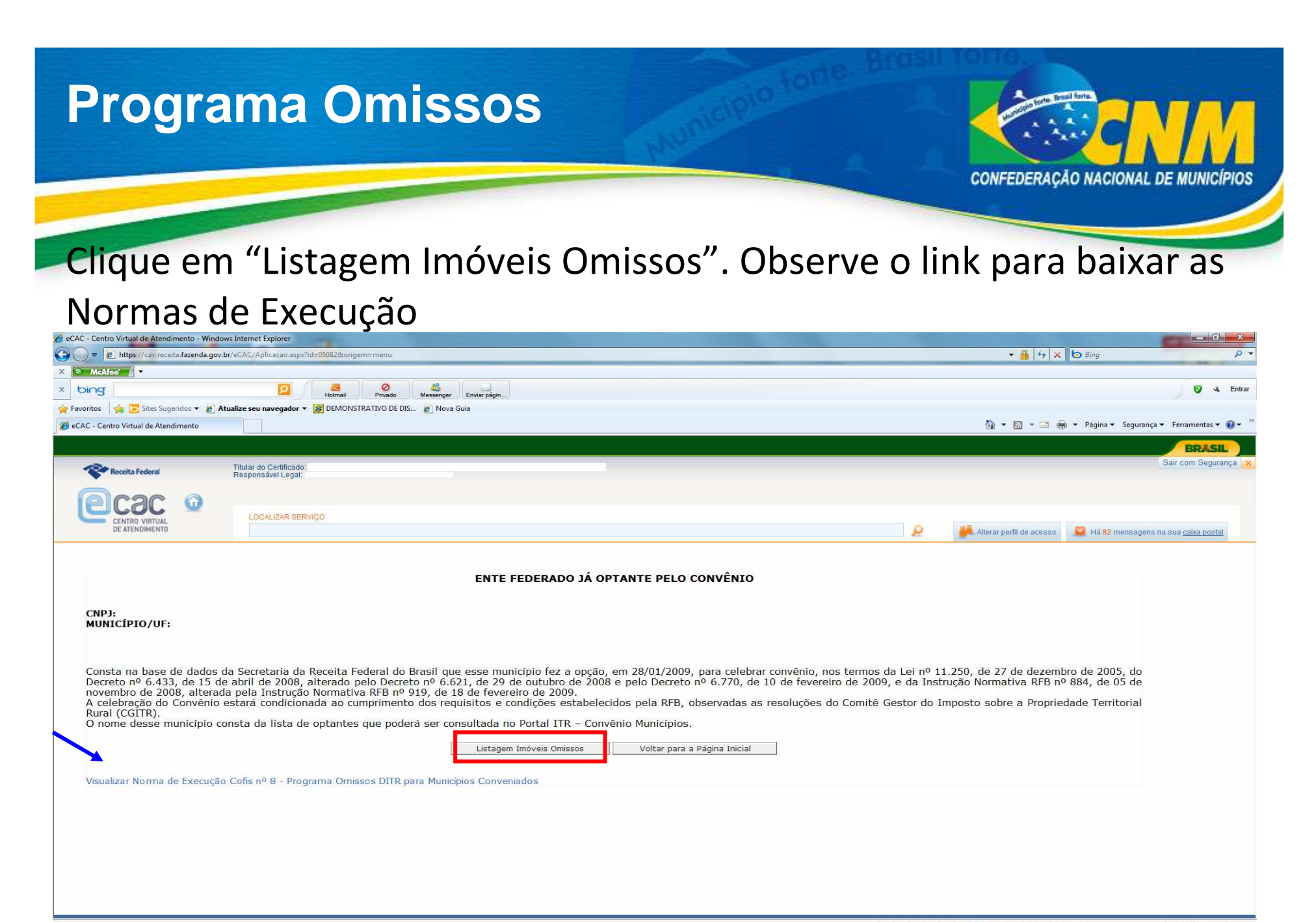

📀 🚞 🖸 🔽 🙆 (AR) (AR)

🌍 Internet | Modo Protegido: Ativado 🦓 👻 🍕 125% 👻

## A CNM se coloca à disposição.

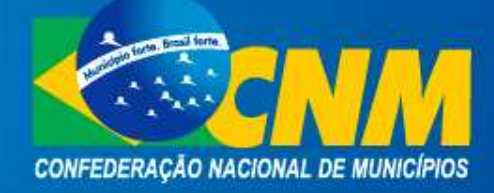